#Each**Child**Our**Future** 

# Perkins Plan Approval Process Navigating ED STEPS

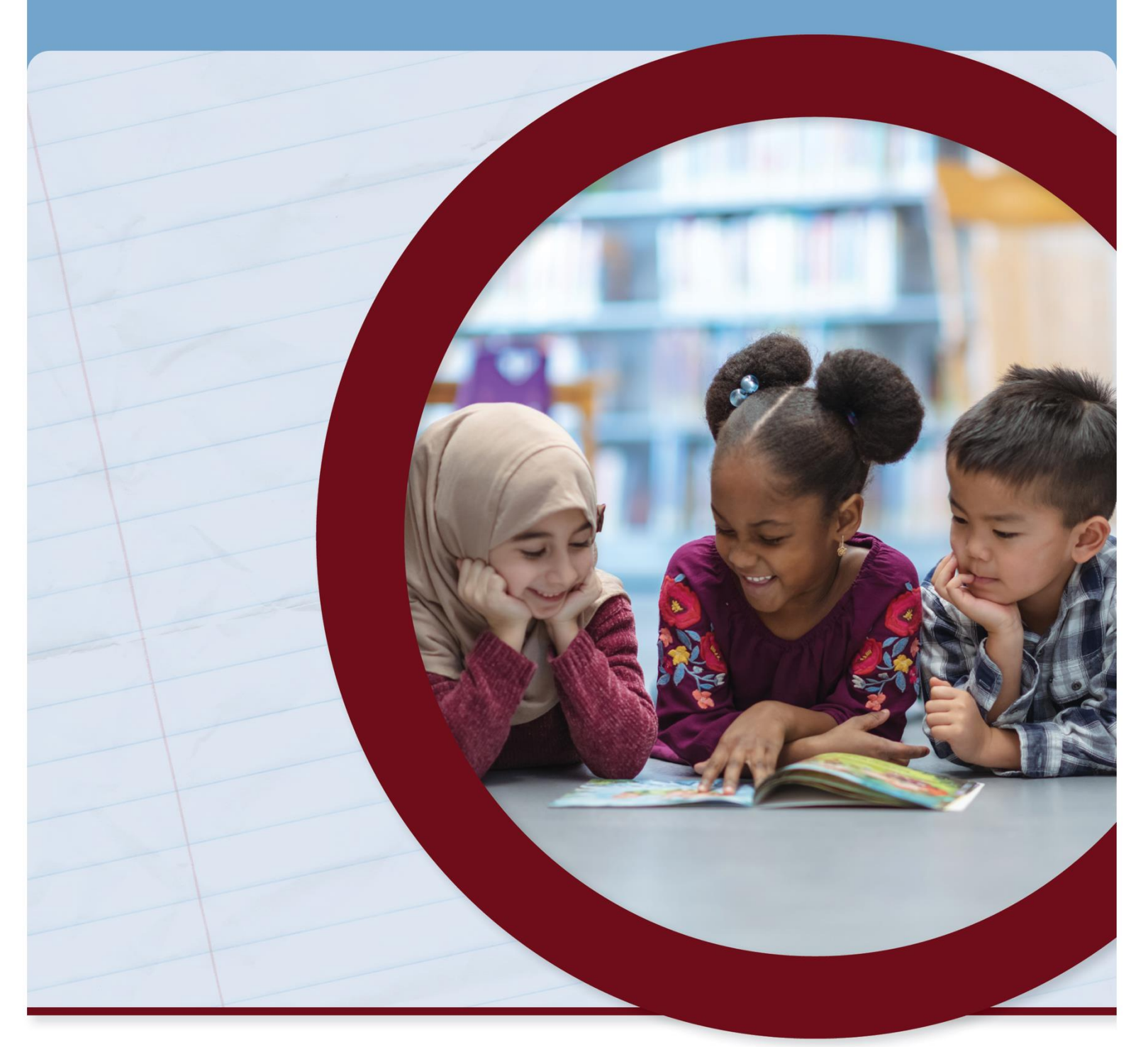

#### **OFFICE OF CAREER-TECHNICAL EDUCATION**

SEPTEMBER 2022

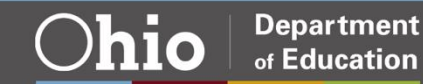

## **Table of Contents**

| Accessing ED STEPS Perkins Plan     | 3 |
|-------------------------------------|---|
| Understanding the Progress Bar      | 5 |
| Approval Process                    | 7 |
| Agency Review Rejected Plan         | 7 |
| History Log and EdMail Message Page | 8 |
| Browser Troubleshooting Steps       | 9 |

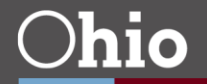

### Accessing ED STEPS Perkins Plan

- 1. Access the Ohio ID Portal using your OH|ID Account.
- 2. The district contact must have the Ohio Education Directory System (OEDS) role superintendent, superintendent designee, or treasurer to access the ED STEPS Perkins plan at the Career-Technical Planning District (CTPD) level.

| A teacher, superintendent, parent, or<br>other customer of the Department of                                        | An employee of the Department of<br>Education:                |
|----------------------------------------------------------------------------------------------------|---------------------------------------------------------------|
| Education:                                                                                                    | The SAFE portal has now been integrated with myOhio. In       |
| The SAFE portal has now been integrated with OHJID. In                                                              | order to access your existing SAFE applications, please click |
| order to access your existing SAFE applications, please click<br>the button below to access the new OHJID platform. | the button below to access the new myOhio platform.           |
| Important: Your SAFE credentials will not work in the                                                               |                                                               |
| OHID platform.                                                                                                    |                                                               |
| Please create a new OHID account if you do not already                                                              |                                                               |
| liave one.                                                                                                    |                                                               |
| OHID PORTAL                                                                                                    | MYOHIO PLATFORM                                               |
| Need Help? Visit the Department of Education OHID Portal                                                            |                                                               |
| Help webpage for information on how to access and navigate                                                          |                                                               |

3. Select the ED STEPS tile to enter the new ED STEPS system.

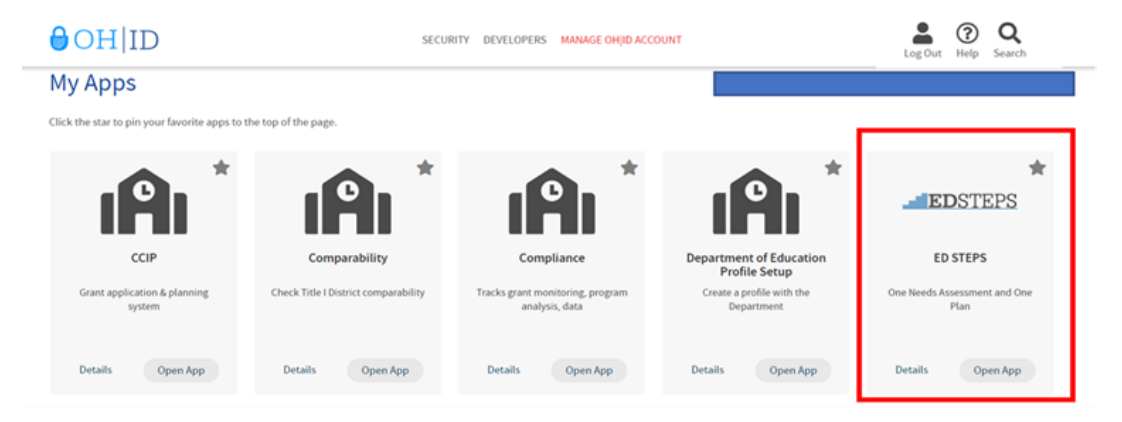

4. Next, enter through the **Planning Dashboard** for ED STEPS. This page has access to the Perkins Plan, the One Needs Assessment, the districts One Plan and Comprehensive Continuous Improvement Plan (CCIP).

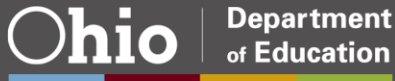

5. To view the Perkins Plan, select from the drop-down menu, View As CTPD.

|                                                                                   | Ohio Department<br>of Education |                                                                                                    |                                                                                    |                                                                                                    |
|-----------------------------------------------------------------------------------|---------------------------------|----------------------------------------------------------------------------------------------------|------------------------------------------------------------------------------------|----------------------------------------------------------------------------------------------------|
|                                                                                   | ED STEPS Dashboard Planning D   | Dashboard V Reports V                                                                                                    |                                                                                    |                                                                                                    |
| Organization                                                                      |                                 |                                                                                                    | View As                                                                            |                                                                                                    |
| 200094 - Stark County Area JVSD CTPD                                              |                                 | ~                                                                                                    | CTPD                                                                               | ~                                                                                                    |
| One Needs Assessment Needs Assessment Tool for Identification                     |                                 | Conting Evens<br>a many set of the set of the | Î                                                                                  | Mossages         Image: Control limits         Image: Control limits         Image: C                                                                                                    |
| One Plan<br>Comprehensive Improvement<br>Plan                                     | Suph                            | Open Galender<br>y Steep Filtenning Cycle<br>1 2 2 3 4                                                                                                    |                                                                                    | Read and any provide and any provide and any provide and any provide any provide any |
| Funding Application<br>Funding selection for<br>Comprehensive Improvement<br>Plan | Derho                           | ef Ore Pan Agelnaten Stenden<br>Open Genetitage                                                                                                    |                                                                                    | coordinate administrative planning with program planning and implementation.<br>It important to remember that the One Needs Assessment will need to be completed PROR to completing<br>the One Plan.                                                                                                    |
| Dr. Stephanie K. Sid<br>Interim Superintendent of Pub                             | iens<br>ic instruction          | Ohio Departmen<br>877-644-6338   Sign-up for Alerts (P) o<br>Mike DeWine, Governor   Privacy   Jobs                                                                                                    | t of Education<br>contact.center@education.ohi<br>  Employees   Site Map   Contact | 0.gov Chartote Board of Education of Ohio<br>Chartote McGuie, President<br>CODE                                                                                                    |
|                                                                                   |                                 | The Department of Education is an equa                                                                                                    | I opportunity provider of ADA servi                                                | ces.                                                                                                    |

6. From the **Planning Dashboard**, select **Create/View Plan** to review the Perkins plan status.

|                                                                                                    | ED STEPS Dashboard Pla                                           | anning Dashboard 🗸                                                                                                    | Reports 🗸              |                          |                      |               |
|----------------------------------------------------------------------------------------------------|------------------------------------------------------------------|----------------------------------------------------------------------------------------------------|------------------------|--------------------------|----------------------|---------------|
| Create/View Plan<br>One Plan - FY 2023 (0)<br>One Plan - FY 2023 (1)<br>One Plan - FY 2023 (2)<br>Perkins Plan - FY 2023 (0) | Dashboard / Creste/Wey<br>District on school (<br>FY 2023 Tolles | anning Dashboard<br>reate View Plan<br>rvise Plans<br>rport Results<br>pprove Plans<br>iew EdMail<br>istory Log<br>S Career & | r CTPD)                | Center CTPD              | One Plan (0)         | ÷             |
| Perkins Plan - FY 2023 (1)                                                                                                   | Plan Status                                                      |                                                                                                    |                        |                          |                      | -             |
| Perkins Plan - FY 2023 (2)                                                                                                   | Plan in Progress                                                 | Plan Submitted                                                                                                    | Plan Approved For Auth | Plan Approved For Agency | Plan Agency Approved | Plan Archived |
| Legend                                                                                                    |                                                                  |                                                                                                    |                        | Review                   |                      |               |
| 🗹 Edit Goal                                                                                                    | SMART Goals                                                      |                                                                                                    |                        |                          |                      |               |
| View Goal                                                                                                    | Smart Goal Title,                                                | /Priority Need                                                                                                    |                        |                          |                      | Status        |
| Gal Unlock Goal                                                                                                    | 1 Assessments                                                    |                                                                                                    |                        |                          |                      | Completed     |
| Back to Dashboard                                                                                                    |                                                                  |                                                                                                    |                        |                          |                      |               |
| Approved                                                                                                    |                                                                  |                                                                                                    |                        |                          |                      |               |
| × Returned                                                                                                    |                                                                  |                                                                                                    |                        |                          |                      |               |
| Not Dispositioned                                                                                                    |                                                                  |                                                                                                    |                        |                          |                      |               |

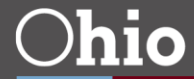

### Understanding the Progress Bar

The plan status bar will highlight where the entire plan is in the process.

1. Plan in Progress: The in-progress status is the beginning process, allowing the recipient to edit the Perkins plan.

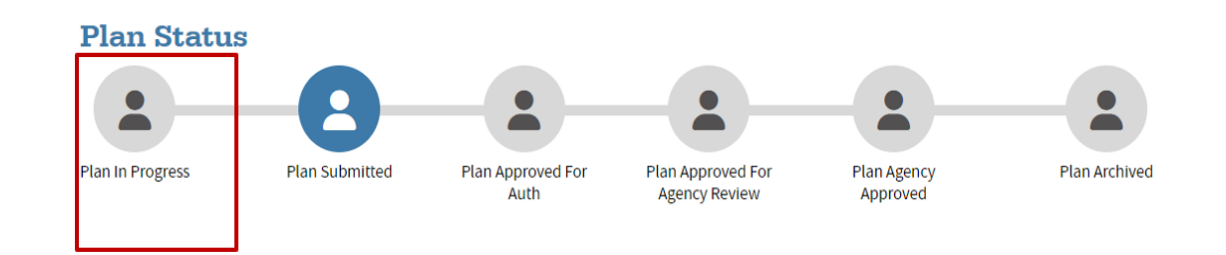

2. Plan Submitted: The plan is submitted to the treasurer for approval.

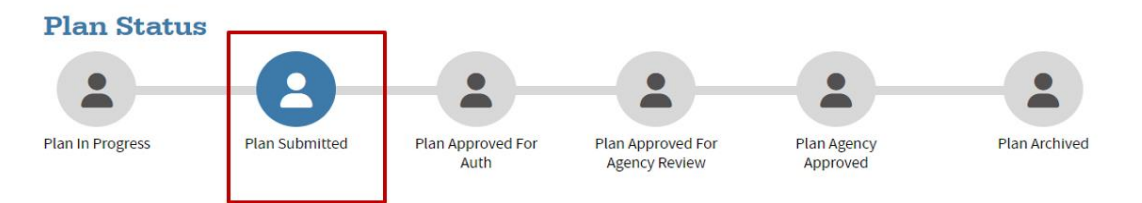

3. Plan Approved for Authorization: The treasurer has approved the plan and is pending the final superintendent's approval.

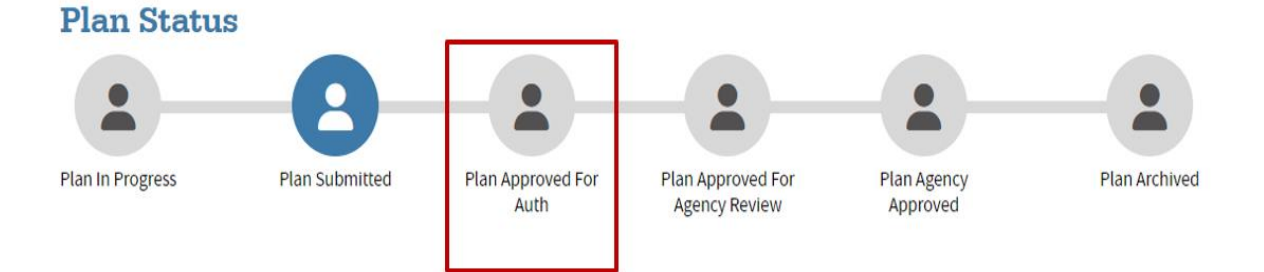

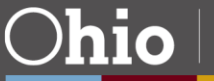

4. Plan Approved for Agency Review: The superintendent has approved the plan. The Perkins plan is no longer with the career-technical planning districts and is pending the Department of Education review.

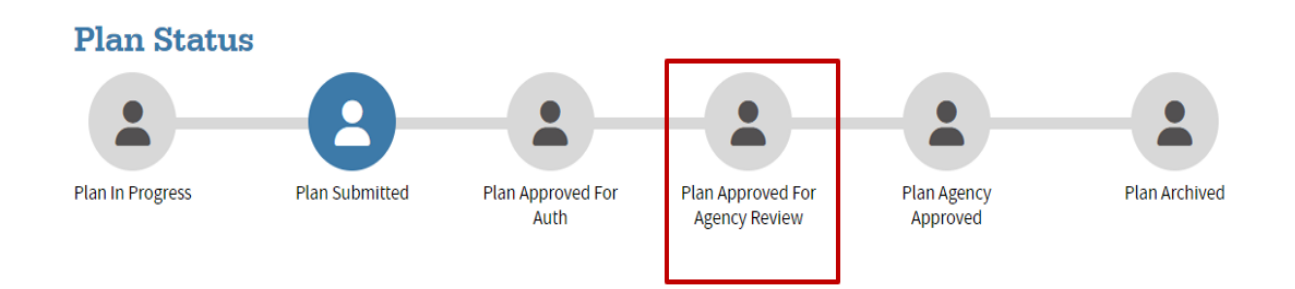

5. Plan Agency Approved: The department approved the Perkins plan without further edits.

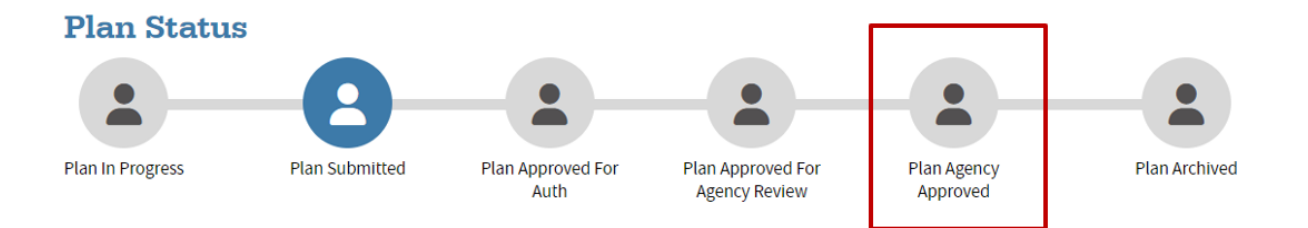

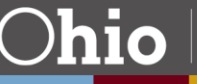

### **Approval Process**

- From the Planning Dashboard drop-down menu, select Approve Plans to begin the approval process. The screen should look like the images below. The plan status must be in Progress before the treasurer can view the plan for approval. Note: The superintendent cannot begin the approval process until the treasurer submits the Perkins plan for review.
- 2. Select **Approve** to send to the superintendent for final approval, or select **Return** for additional edits.
- The superintendent's submission of the Perkins plan completes the final process unless your assigned consultant returns it for edits.

#### Approve Plans View

| Approve Plans  | Dashboard / Approve Plan How Does This Work?                                                                                                    |
|----------------|----------------------------------------------------------------------------------------------------|
| Approve a Plan | Approve Plan(s)<br>Below is a list of plans for the organization selected above that you are able to approve or return. Please review the plan before deciding.                                                                                                    |
| Legend         | Show 10 v entries Search:                                                                                                    |
| Ø Approve      | Approve *         Return         View         Year ()         Org Name         ()         App Name ()         County ()         IRN ()         Cohort ()         Cc                                                                                                    |
| Return         | Image: Constraint of the second constraint of the second constraint of th |
| 0 View         | Showing Ito Jof Lentries                                                                                                    |

### Agency Review Rejected Plan

- 1. If the plan is returned for revisions, the Perkins recipients must unlock the plan to make the necessary edits.
- 2. Review the recommendation noted in the rubric for guidance. In some cases, the consultant will include a note in the EdMail message page.

| Create/View Plan<br>Perkins Plan - FY 2023 (0)                                                                  | Costs     Costs     C      | Tips<br>You can click the plans on the left navigation bar<br>to view previous plans. |                                                                     |            |
|----------------------------------------------------------------------------------------------------|----------------------------------------------------------------------------------------------------|---------------------------------------------------------------------------------------|---------------------------------------------------------------------|------------|
| Legend<br>Edit Goal                                                                                             | FY 2023 Ashtabula Regional Campus Ksu Perkins Plan (0)                                                                                                    | θ                                                                                     | Rubric Name<br>Perkins Comprehensive Local Needs<br>Assessment Plan | Rubric     |
| View Goal     Unlock Goal     Unlock Goal     Back to Dashboard     Approved     Returned     Not Dispositioned | Plan Status  Shorts for facil Approaching Room Approaching Room Approachin | Archived                                                                              | To edit the pla<br>select the unlo<br>icon to begin 1               | in,<br>ock |
|                                                                                                    | Smart Gail Tide/Trionty Need         Status           C2         Alignment of CTE across Secondary and Postsecondary         In progress           O         Alignment to Industry Sector and Occupational Demand         Completed                                                                                                    | 6                                                                                     | editing proces                                                      | s.         |
|                                                                                                    | Coordination with Stakeholders     Completed                                                                                                    | <b>₽</b><br>Submit                                                                    |                                                                     |            |

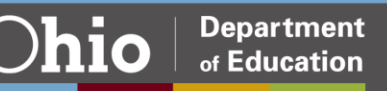

### History Log and EdMail Message Page

The ED STEPS system has an internal message and status change tracking system. The History Log system keeps track of status changes to the plan. When the Perkins plan status changes, an email will go to the individuals associated with the Perkins plan. Districts can reply to the email and post comments with the original email.

To monitor the Perkins plan status, select from the Planning Dashboard menu to view the History Log and EdMail communications.

#### History Log View

#### History Log

Here below is the history log for this plan, including all revisions.

| 5how 10 🗸 entries           |                                      |                          | Search:                                                                                                    |  |  |  |  |
|-----------------------------|--------------------------------------|--------------------------|----------------------------------------------------------------------------------------------------|--|--|--|--|
| Date 🔺                      | Author \$                            | Content                  | \$                                                                                                    |  |  |  |  |
| 2022-05-02 09:39:35 AM      | To view the stat                     | us of a                  | created the plan                                                                                                    |  |  |  |  |
| 2022-05-02 10:34:57 AM      | plan, select Hist                    | tory                     | changed plan status from "Started" to "In Progress"                                                                   |  |  |  |  |
| 2022-05-19 11:19:51 AM      | Log. This plan sl<br>was returned by | hows it<br>v the         | changed plan status from "In Progress" to "Submitted For Fiscal ive Review"                                           |  |  |  |  |
| 2022-05-24 11:25:25 AM      | consultant on June                   |                          | pher changed plan status from "Submitted For Fiscal<br>ive Review" to "Approved For Authorized Representative Review" |  |  |  |  |
| 2022-06-05 08:45:07 PM      | 20                                   |                          | changed plan status from "Approved For Authorized                                                                     |  |  |  |  |
|                             |                                      | Representa               | tive Review" to "Approved For Agency Review"                                                                          |  |  |  |  |
| 2022-06-28 05:11:22 PM      | Fields-Mphande, Tawanna              | Fields-Mph<br>Review" to | ande, Tawanna changed plan status from "Approved For Agency<br>"Not Approved For Execution"                           |  |  |  |  |
| 2022-06-28 05:11:25 PM      | Fields-Mphande, Tawanna              | Fields-Mph<br>Execution" | ields-Mphande, Tawanna changed plan status from "Not Approved For<br>xecution" to "In Progress"                       |  |  |  |  |
| 2022-06-28 09:11:21 PM      | Tawanna Fields-Mphande               | The office r             | ubric Career-Technology Education Program is returned                                                                 |  |  |  |  |
| showing 1 to 8 of 8 entries |                                      |                          | First Previous 1 Next Last                                                                                            |  |  |  |  |

#### EdMail View

|                          | Dashbaard / Intex / Perkim Plan. P730330)<br>PLAN SDARCH<br>Plan |                           |                                                                                                    |        |                       |                                                                                                    |                |
|--------------------------|------------------------------------------------------------------|---------------------------|----------------------------------------------------------------------------------------------------|--------|-----------------------|----------------------------------------------------------------------------------------------------|----------------|
|                          | FY 2023 De<br>Category:                                          | laware County JVSD CTPD P | rkins Plan (0)                                                                                                    |        |                       |                                                                                                    |                |
|                          | Default                                                          |                           |                                                                                                    |        |                       |                                                                                                    |                |
|                          | 🖾 Crea                                                           | te                        |                                                                                                    |        |                       |                                                                                                    |                |
| 5                        | Show 10 v                                                        | entries                   |                                                                                                    | Search |                       | View a message from the EdMail system.                                                                                                    |                |
|                          | Priority *                                                       | Sender Name 0             | Subject and Content                                                                                                    | ٥      | Date                  | Sender:                                                                                                    |                |
|                          | *                                                                | SYSTEM                    | Plan Status Change<br>The status of FY 2023 Delaware County JVSD CTPD Pe                                                                                            |        | 2022-06-28 05:11:25   | Fields-Mphande, Tavarna<br>Subject:                                                                                                    |                |
| $\longrightarrow$        | ŵ                                                                | Fields-Mphande, Tavianna  | Sending External Mail - FY 2023 Delaware County JVSD CTPD<br>Perkins Plan (0): Plan Not Approved For Execution<br>Sending email, with the following list of intende |        | 2022-06-28 05:11:24 5 | Sending External Noti - P7 2023 Delaware County JNSD CTPD Perkan Plan (1); Plan Not Approved For Execution<br>a Priority:<br>Table                                                                                                    |                |
| Click here to see        | *                                                                | SYSTEM                    | Plan Status Change<br>The status of FY 2023 Delaware County JVSD CTPD Pe                                                                                            |        | 2022-06-28 05:11:22   | 1 mm:<br>2022-06-29 05:11:24 PM                                                                                                    |                |
| the detailed<br>message. |                                                                  |                           | System gene<br>message.                                                                                                    | rat    | ed                    | Bedge<br>Service parameter with the Studieney bit of Annotan Lengungs,<br>Panela, well Spreader Beinnerence, sing<br>Panela, well Spreader Beinnerence, sing<br>Panela, well Spreader Beinnerence, sing<br>Marchan, Statistica, Statistica, Statisti | ed. Please log |

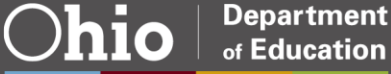

### **Browser Troubleshooting Steps**

**Step 1:** Check OEDS Roles. Make sure the assigned Perkins recipient OEDS roles are at the career-technical planning district level.

**Step 2:** Try different browsers such as Chrome, Edge or Firefox. Also, try clearing cookies in Chrome. Suggest checking for updates to the browser and clearing the cookies and cache.

How to clear Cookies and Cache for Most Browsers

- 1. Click the Tools menu (three dotted lines in the upper-right corner).
- 2. Select History.
- 3. Select Clear Browsing Data from the left-hand side. Set the Time Range to All Time.
- 4. If using a Windows computer, close and re-open Chrome to save your changes.

#### Step 3:

- 1. Assess if the plan was submitted from the Comprehensive Local Needs Assessment (check Pre-Planning tab) to the Perkins Plan.
- 2. Assess if each <u>goal</u> is in "completed" status. Look for green checkmarks on the plan review page or status on the create/view page. Edit any incomplete section to achieve the green checkmark.
- 3. If there is a "grayed" area, that means a validation has been implemented for a correction or missing part. The one plan will not allow you to move forward or complete/submit until all validations are met.

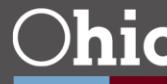